# Izmjena vrijednosti dugotrajne imovine

Izmjena vrijednosti je dokument kojim mijenjamo (povećavamo ili smanjujemo) nabavnu vrijednost dugotrajne imovine, npr. nadogradili smo računalo novom karticom, dodali smo alarm u automobil, ...

Ukoliko je sredstvo bilo prethodno amortizirano, nad njim se ne može vršiti daljnja amortizacija, dok ne napravimo novu izmjenu vrijednosti, čime sredstvo može biti nanovo amortizirano.

\*Ukoliko je sredstvo u potpunosti amortizirano, ne preporuča se izrada izmjene dugotrajne imovine, već otvaranje novog sredstva.

Predlažemo da prije čitanja ovih uputa pogledate upute za rad s osnovnim sredstvima. Cijeli proces rada s osnovnim sredstvima opisan je u dokumentu <u>Help - Poslovni procesi - Rad s osnovnim sredstvima</u>

Mjesto u izborniku:

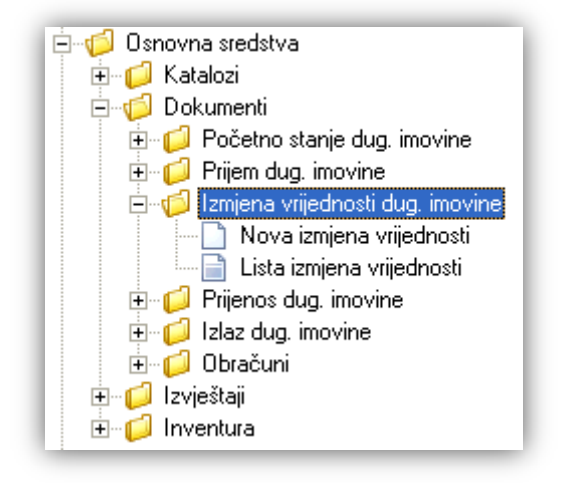

## 1. Nova izmjena vrijednosti

Unos u dokument možemo podijeliti u 2 dijela i to:

- Podaci dugotrajne imovine
- Podaci dokumenta

|                                        | ×        |
|----------------------------------------|----------|
| Izmjena vrijednosti dugotrajne imovine |          |
| Podaci dugotrajne imovine              |          |
| Naziv:                                 |          |
| Inv. broj:                             |          |
| Izmjena nab. vrijednosti: 0,00         |          |
|                                        |          |
| Izmjena ispravka nabavne vrijednosti   |          |
| Po redovnoj stopi: 0,00                |          |
| Po ubrzanoj stopi: 0,00                |          |
| Podaci dokumenta                       |          |
| Broi: <auto></auto>                    |          |
| Datum: 20.12.2013 -                    |          |
| Napomena:                              |          |
|                                        |          |
|                                        |          |
| ОК О                                   | Idustani |

#### 1.1. Podaci dugotrajne imovine

- Naziv: odabir dugotrajne imovine, obavezno, za detalje vidi Osnovna sredstva/Katalozi/Dugotrajna imovina
  Help Detaljne upute Osnovna sredstva Katalozi
- > Inventurni broj: nedostupno za unos, dohvaća se inventurni broj odabrane dugotrajne imovine
- Izmjena nab. vrijednosti: brojčani unos, obavezno. Unosimo pozitivnu vrijednost ukoliko povećavamo vrijednost dugotrajne imovine, a negativnu ukoliko smanjujemo vrijednost.

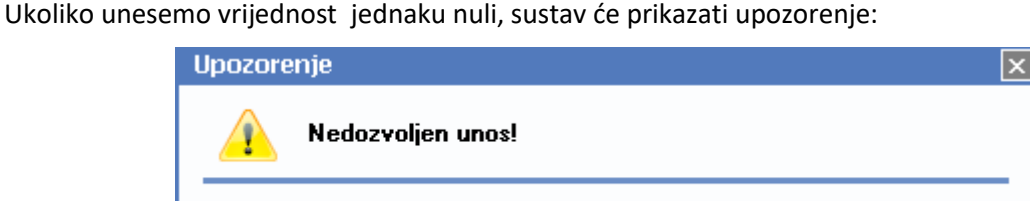

Polje Izmjena nab. vrijednosti ne smije biti 0

- Izmjena ispravka nabavne vrijednosti: nedostupno, informativni prikaz proteklih izmjena ispravaka nabavnih vrijednosti koje su već amortizirane
  - Po redovnoj stopi: brojčani unos
  - Po ubrzanoj stopi: brojčani unos

### 1.2. Podaci dokumenta

#### Polja za unos:

- Broj: broj dokumenta, automatski se dodjeljuje, ili slobodan unos do 6 znakova
- > **Datum:** odabir, obavezno, predefiniran je trenutni datum
  - Datum dokumenta ne smije biti raniji od zadnjeg dokumenta koji se odnosi na odabranu dugotrajnu imovinu, inače će sustav prikazati upozorenje:

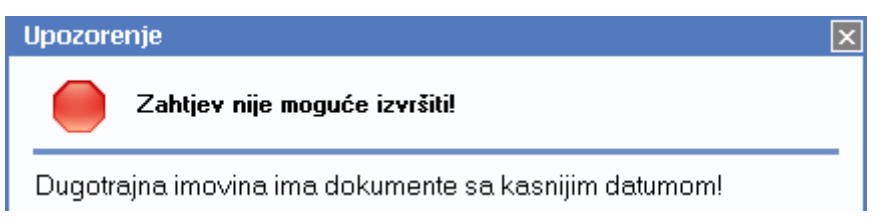

Napomena: slobodan unos do 80 znakova ili odabir iz predloška, za detalje vidi Katalozi/Napomene/  $\geq$ Napomene → Help- Detaljne upute - Katalozi - Napomene

### 1.3. Akcije prije zaključenja dokumenta

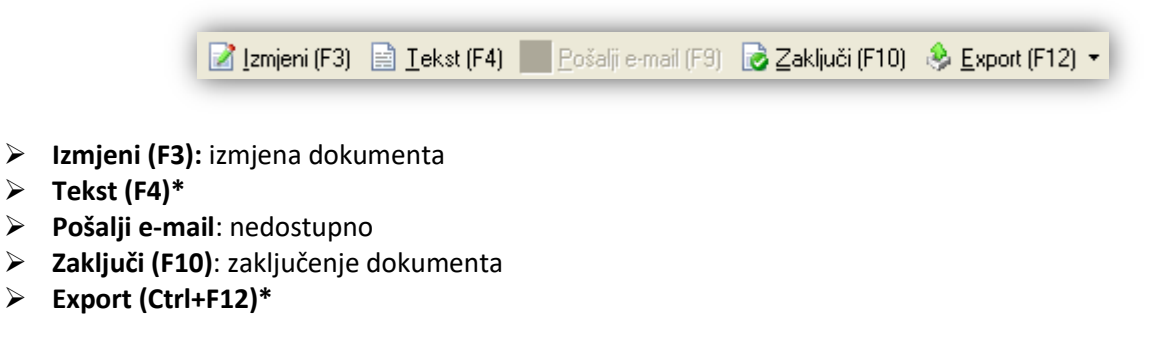

\*Za standardne akcije vidi Osnovna sredstva/Akcije prije zaključenja dokumenta → Help - Detaljne upute -Standardne akcije

Izgled dokumenta po zaključenju:

 $\triangleright$ 

#### RITAM FORMS – OSNOVNA SREDSTVA – DOKUMENTI – IZMJENA VRIJEDNOSTI DUG. IMOVINE - Nova izmjena vrijednosti

Stranica 4 od 6

| Testno poduzeće d.o.o.<br>Ulica grada Antofagaste 37<br>Split<br>OIB: 38342739120                                                                                                    | Žiro: 2484008-1234567890<br>IBAN: HR 57 2484008 12345678<br>PDV ID broj: HR38342739120<br>www.ritam.hr | tel: 021- 540 682; fax: 021- 540 681<br>e-mail: podrska@ritam.hr<br>SWIFT: RZBHHR2X<br>IBAN: HRcc AAAAAAA BBBBBBBBB |
|----------------------------------------------------------------------------------------------------|----------------------------------------------------------------------------------------------------|----------------------------------------------------------------------------------------------------|
| lzmjena vrijedno                                                                                                    | sti dugotrajne imovine br.                                                                             | 00009                                                                                                    |
| Datum: 23.12.2013<br>Napomena: nova klupa na km<br>Inventurni broj: 00000000000<br>Naziv dugotrajne imovine: Bro<br>Konto za knjiženje: 000<br>Datum nabave: 01.<br>Datum početka upotrebe: 01.<br>Grupa amortizacije: Gro<br>Godišnja amortizacija: 5,0 | ni<br>1A<br>od Antares 790<br>07<br>.01.2012<br>.03.2012<br>ađ.objekti i brodovi<br>00 %               |                                                                                                    |
| Radna jedinica: Ra<br>Mjesto smještaja: AC<br>Jedinica mjere: ko                                                                                                    | idna jedinica Seget Donji<br>Di Marina Kaštela<br>m                                                    |                                                                                                    |
| Izmjena nabavne vrijednosti: 3.3<br>Izmjena ispravaka vrijednosti: 0.0                                                                                                    | 300,00<br>10                                                                                           |                                                                                                    |
|                                                                                                    | ~                                                                                                    | Potpis odgovorne osobe                                                                                              |

### 1.5. Akcije poslije zaključenja dokumenta

 $\geq$ 

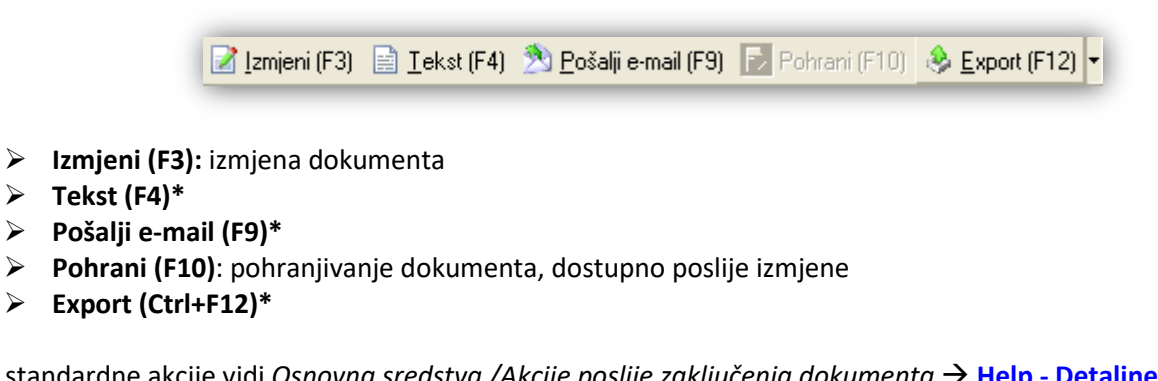

\*Za standardne akcije vidi Osnovna sredstva /Akcije poslije zaključenja dokumenta → Help - Detaljne upute -Standardne akcije

## 2. Lista izmjena vrijednosti

#### 2.1. Tražilica

| Lista izmjena vrijednosti                                | ×           |
|----------------------------------------------------------|-------------|
| Unesite parametre prema kojima će se formirati izvještaj |             |
| Od datuma: 01.01.2013                                    |             |
| Do datuma: 23.12.2013 🧱                                  |             |
| Radna jedinica:                                          | S.          |
|                                                          | OK Odustani |

#### Mogući parametri pretraživanja:

- > Od datuma: postavljen 1. siječnja radne godine
- Do datuma: postavljen trenutni datum ako je radna godina jednaka tekućoj godini, inače 31. prosinca radne godine
- ▶ Radna jedinica: odabir, nije obavezno, za detalje vidi Katalozi/Podešavanje sustava/Radne jedinice/Lista radnih jedinica → Help Detaljne upute Katalozi Podešavanje sustava

#### 2.2. Lista

| Lista izmjena vrijednosti                                     | × |
|---------------------------------------------------------------|---|
| ぢ <u>O</u> tvori 💭 <u>I</u> raži (F5) 🔇 <u>B</u> risanje (F8) |   |

#### Uvjeti pretrage: Od datuma="01.04.2013"; Do datuma="23.12.2013";

| Za grupiranje dovucite naslov željene kolone ovdje |            |                          |               |                    |               |        |
|----------------------------------------------------|------------|--------------------------|---------------|--------------------|---------------|--------|
| Broj                                               | Datum 🛆    | Dug. imovina             | Inv. broj     | Napomena           | Izradio/la    | Status |
| 000006                                             | 01.04.2013 | Stara klima              | 0000324131443 |                    | Ritmić, Ritam |        |
| 000002                                             | 01.05.2013 | Računalo ASUS K51IN      | 0000324131435 | novi procesor      | Ritmić, Ritam |        |
| 000003                                             | 15.05.2013 | VW Beetle                | 0000324131436 | nove gume          | Ritmić, Ritam |        |
| 000007                                             | 01.07.2013 | Stara klima              | 0000324131443 |                    | Ritmić, Ritam |        |
| 000008                                             | 12.07.2013 | Kuhinja za ured "Eleganz | 0000324131442 |                    | Ritmić, Ritam |        |
| 000005                                             | 01.08.2013 | Hladnjak                 | 0000324131441 |                    | Ritmić, Ritam |        |
| 000004                                             | 01.11.2013 | Kia Shuma                | 0000324131434 |                    | Ritmić, Ritam |        |
| 000009                                             | 23.12.2013 | Brod Antares 790         | 0000324131448 | nova klupa na krmi | Ritmić, Ritam |        |

### 2.3. Akcije na listi

Otvori: otvaranje označenog dokumenta Ukoliko pokušamo mijenjati dokument *"Izmjena vrijednosti"* koji je imao noviju izmjenu vrijednosti:

| Broj   | Datum      | Dug. imovina          | Inv. broj     | Napomena             | Izradio/la    | Status |
|--------|------------|-----------------------|---------------|----------------------|---------------|--------|
| 000001 | 01.01.2013 | (Računalo ASUS K511N) | 0000324131435 | TEST IZMJENA NAKON 0 | Ritmić, Ritam |        |
| 000004 | 01.11.2013 | Kia Shuma             | 0000324131434 |                      | Ritmić, Ritam |        |
| 000002 | 01.05.2013 | (Računalo ASUS K51IN) | 0000324131435 | novi procesor        | Ritmić, Ritam |        |

sustav će prikazati upozorenje:

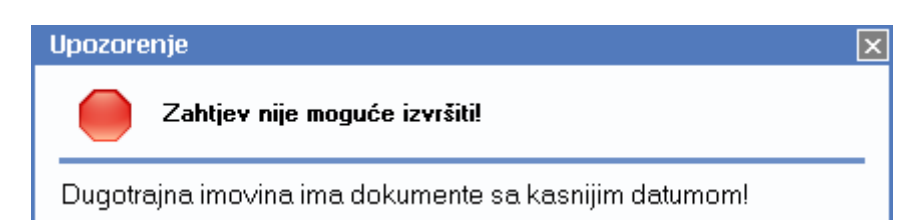

Nadalje, ako pokušamo mijenjati dokument za kojeg je već zaključena inventura, sustav će prikazati upozorenje:

| Up      | ozore           | enje                                                        | × |
|---------|-----------------|-------------------------------------------------------------|---|
|         |                 | Zahtjev nije moguće izvršiti!                               |   |
| C<br>ir | )atum<br>n∨entu | dokumenta mora biti veći od datuma zadnje zaključene<br>rel |   |

- > Traži (F5): povratak na tražilicu
- Brisanje (F8): brisanje označenog dokumenta Sustav će upozoriti pri brisanju dokumenta:

| Obavijes        | t                  | ×  |
|-----------------|--------------------|----|
|                 | Brisanje dokumenta |    |
| Nakon<br>obraču |                    | ti |

te zatražiti obavezan obračun amortizacije.

Za detalje o obračunu vidi *Osnovna sredstva/Obračuni/Obračun amortizacije* → <u>Help - Detaljne upute -</u> <u>Osnovna sredstva - Dokumenti - Obračuni</u>